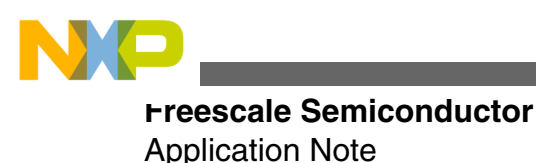

Document Number: AN4990 Rev 0, 09/2014

# **Enabling CPRI on BSC9132QDS**

### **1** Introduction

This document explains how to enable Common Public Radio Interface (CPRI) ports on BSC9132QDS and establish communication with radio equipment (RE) or radio equipment control (REC) devices by sending sample data (such as IQ samples, Ethernet, and VSS) over CPRI ports in loopback mode using the Code Warrior CPRI demo project.

### 2 Prerequisites

The example in this document uses the following software and hardware:

- Code Warrior for Starcore v10 or above
- Code Warrior USB TAP (COP)
- BSC9132QDS femto reference platform
- Optical loopback cable
- Serial cable (to configure U-Boot settings) and associated serial console software.

To successfully run this example, you should be well versed in using the listed software and hardware.

#### Contents

| 1  | Introduction                                  | 1  |
|----|-----------------------------------------------|----|
| 2  | Prerequisites                                 | 1  |
| 3  | About Common Public Radio Interface<br>(CPRI) | 2  |
| 4  | CPRI hardware setup                           | 3  |
| 5  | SerDes settings on BSC9132QDS                 | 4  |
| 6  | Enabling CPRI ports via U-Boot                | 4  |
| 7  | Creating Code Warrior CPRI project            | 4  |
| 8  | Running the CPRI demo                         | 8  |
| 9  | References                                    | 10 |
| 10 | Revision history                              | 11 |

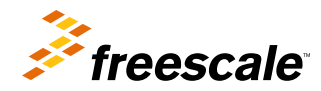

# 3 About Common Public Radio Interface (CPRI)

The Common Public Radio Interface (CPRI) is an industry cooperation aimed at defining a publicly available specification for the key internal interface of radio base stations between the radio equipment control (REC) and the radio equipment (RE).

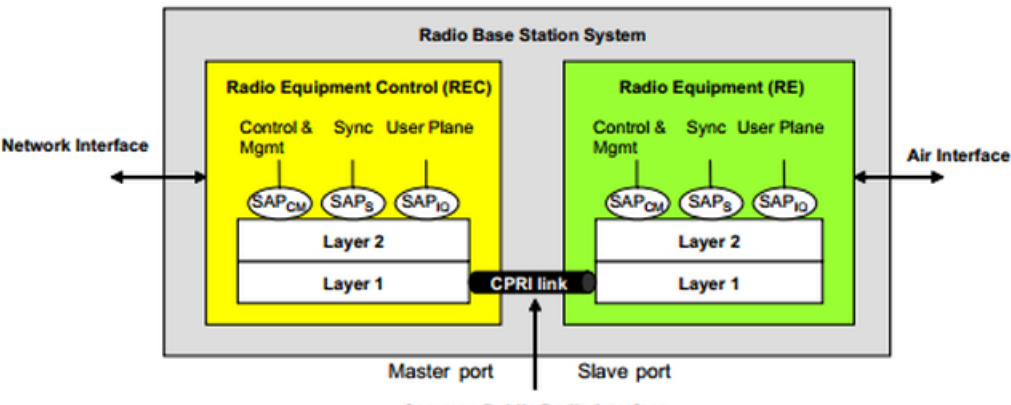

Common Public Radio Interface

#### Figure 1. CPRI system overview

The CPRI complex on BSC9132 enables communication among radio devices (REC or RE) over a CPRI bus. The CPRI complex is designed to support the CPRI version v.4.0 specification and can be configured to support several air interface standards, including WiMAX, LTE, and WCDMA. Each complex supports up to two CPRI links with each link configurable as a master or slave port.

Each CPRI link supports the following types of service access points (SAP):

- IQ samples for antenna transferred through the SAP IQ Interface
- · CPRI frames synchronized by the SAP synchronization interface
- CPRI link control and management (C&M) data transferred between SAPs in bothCPRI master and slave ports. The fast C&M channel follows the same Ethernet standards as a slow C&M channel (HDLC).

The following figure shows the CPRI complex block diagram and external interfaces. The CPRI Framer modules construct CPRI frame structures and manage transmission of CPRI frames to a serial link (TBI interface). The CPRI Framer also extracts the data fields from the received CPRI frames, and the C&M data is transferred to the system memory via the Ethernet HDLC integrated engines. The receive and transmit IQ data is transferred by the CPRI DMA to/from antenna carrier buffers in the main memory. The VSS, HDLC, and fast Ethernet also transfer the data to buffers in the system memory using DMA. Auxiliary interfaces are required to support chain topologies.

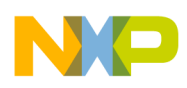

#### **CPRI** hardware setup

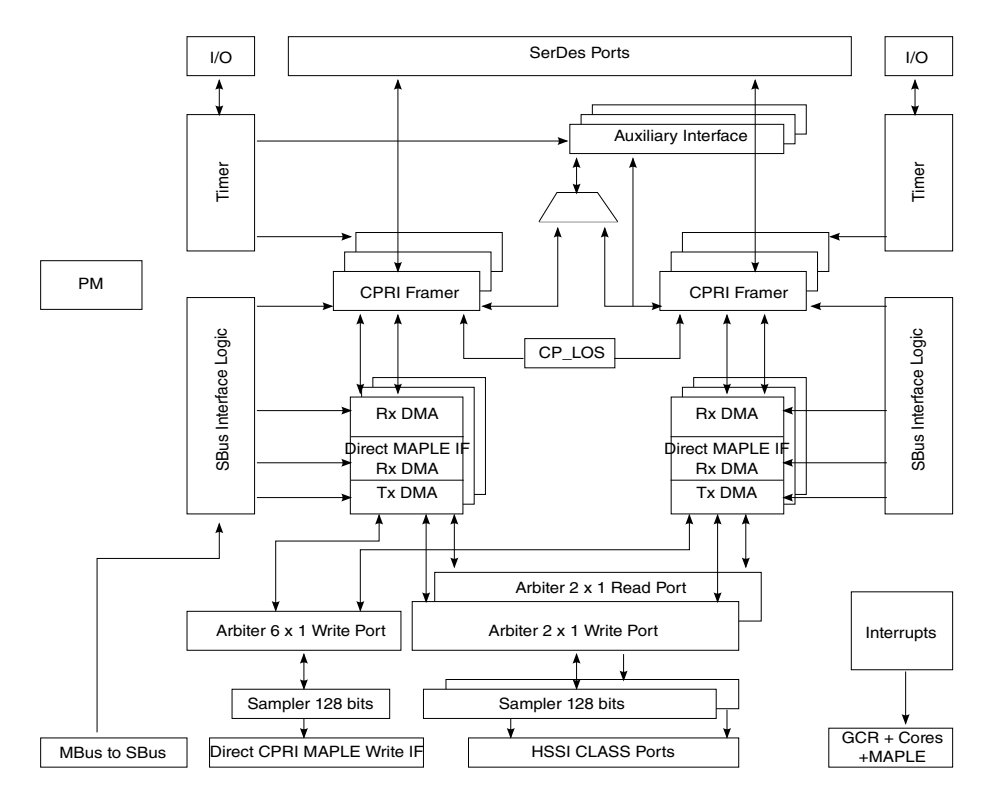

Figure 2. CPRI block diagram

# 4 CPRI hardware setup

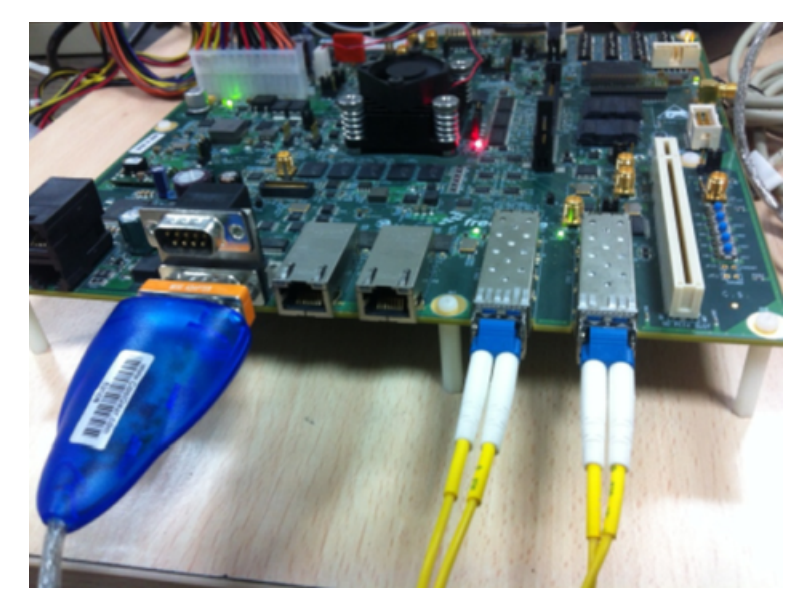

Figure 3. BSC9132QDS CPRI hardware setup

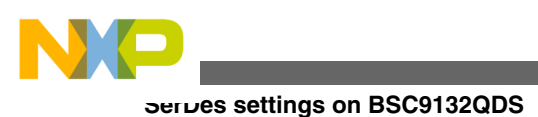

# 5 SerDes settings on BSC9132QDS

Switch SW5 should have the value 01000011. This enables 1 PCIe, SGMII2, CPRI2, CPR1. Other SerDes switch settings can also be used provided CPRI is enabled. The following figure illustrates the switch settings that need to be changed on the BSC9132QDS to support CPRI operation.

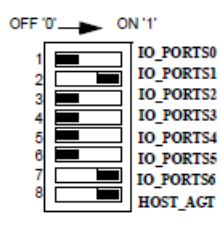

#### Figure 4. Configuring the BSC9132QDS for CPRI

### 6 Enabling CPRI ports via U-Boot

From the U-Boot, use the following I<sup>2</sup>C command to enable CPRI ports:

i2c mw 0x66 0x54 0xF3 && i2c mw 0x66 0x64 0x57 && i2c mw 0x66 0x10 0x60 && i2c mw 0x66 0x10 0x30

If RHH is used then, switch SW5 should have the value 01001101 and the I<sup>2</sup>C command for U-Boot is:

i2c mw 0x66 0x54 0x52 && i2c mw 0x66 0x64 0x4D && i2c mw 0x66 0x10 0x60 && i2c mw 0x66 0x10 0x30

If R&S is used then, switch SW5 should have the value 01010001 and the I<sup>2</sup>C command for U-Boot is:

i2c mw 0x66 0x54 0x52 && i2c mw 0x66 0x64 0x51 && i2c mw 0x66 0x10 0x60 && i2c mw 0x66 0x10 0x30

### 7 Creating Code Warrior CPRI project

The following sequence provides details on creating a Code Warrior demo project to enable CPRI and transfer sample data via the CPRI ports.

- 1. Open Code Warrior IDE for StarCore and select a valid workspace.
  - For example: C:\Users\user\_name\workspace
- 2. Select File >Import to open the Import menu and begin importing the CPRI Ethernet project
- 3. Select CodeWarrior > Example Project from the Import menu and then click Next.
  The Import window opens.
- 4. **Browse** to the following path, C:/Freescale/CW\_SC\_3850\_v10.7.1/SC/StarCore\_Support/SmartDSP/demos/starcore/psc9x3x and click **OK**.
  - A list of available demo projects in the psc9x3x folder appears in the Projects section of the Import window.
- 5. Place a check mark next to cpri\_ethernet (as shown below) and then click Finish.

| P Import                                                                                                    |                                                                                                    | _ <b>D</b> X                                    |
|----------------------------------------------------------------------------------------------------|----------------------------------------------------------------------------------------------------|-------------------------------------------------|
| Import Projects<br>Select a directory to sear                                                                                                    | ch for existing Eclipse projects.                                                                                                    |                                                 |
| <ul> <li>Select root directory:</li> <li>Select archive file:</li> <li>Projects:</li> </ul>                                                                                                    | /StarCore_Support/SmartDSP/demos/starcore/                                                                                                    | Browse                                          |
| basic_demo (C:\F<br>bsp_project (C:\F<br>cpp_demo (C:\Fr<br>cpri_advanced_m<br>cpri_advanced_m<br>cpri_hdlc (C:\Free<br>cpri_multicore (C<br>cpri_vss (C:\Frees<br>cpri_vss (C:\Frees<br>cpri_vss (C:\Frees<br>cpri_vss (C:\Frees<br>copy projects into work<br>Working sets<br>Add project to work<br>Working sets: | Freescale\CW_SC_3850_v10.7.1\SC\StarCore_Sc<br>reescale\CW_SC_3850_v10.7.1\SC\StarCore_Sc<br>eescale\CW_SC_3850_v10.7.1\SC\StarCore_Sc<br>apping (C:\Freescale\CW_SC_3850_v10.7.1\SC<br>Freescale\CW_SC_3850_v10.7.1\SC\StarCore_Sc<br>escale\CW_SC_3850_v10.7.1\SC\StarCore_Sc<br>iscale\CW_SC_3850_v10.7.1\SC\StarCore_Sc<br>cale\CW_SC_3850_v10.7.1\SC\StarCore_Sc<br>cale\CW_SC_3850_v10.7.1\SC\StarCore_Sc<br>cale\CW_SC_3850_v10.7.1\SC\StarCore_Sc<br>ing sets | Select All<br>Deselect All<br>Refresh<br>Select |
| ?                                                                                                    | < Back Next > Einish                                                                                                    | Cancel                                          |

• The demo project, cpri\_ethernet, is imported into Code Warrior IDE.

You are now ready to create a USB TAP configuration for BSC9132QDS.

6. Right click on cpri\_ethernet project and then select **Debug As>Debug Configuration** 

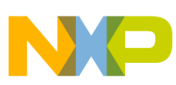

#### **Greating Code Warrior CPRI project**

| CodeWarrior Proje<br>le Name<br>Sopri_ethemet<br>Conjugation<br>Conjugation<br>Conjugatio<br>Conjugation<br>Conjugation<br>Conjugation<br>Conjugation<br>Co | Acts E3<br>File Name<br>Size Ty<br>Coli ether<br>Size Ty<br>Coli ether<br>Size Ty<br>Size Ty<br>Size Ty<br>Size Ty<br>Coli ether<br>Size Ty<br>Coli ether<br>Size Ty<br>Size Ty | •      |                              |
|----------------------------------------------------------------------------------------------------|----------------------------------------------------------------------------------------------------|--------|------------------------------|
| I II                                                                                                    | File Name Size Ty Cori ether New Go Into Open in New Window Preprocess Disassemble Index Build Configurations Make Targets                                                                                                    | •      |                              |
| le Name                                                                                                    | Size Ty<br>cori ether<br>New<br>Go Into<br>Open in New Window<br>Preprocess<br>Disassemble<br>Index<br>Build Configurations<br>Make Targets                                                                                                    | •      |                              |
| <ul> <li>Spri_ethemet</li> <li>Cri_tapp</li> <li>Cri_tapp</li> <li>Cri_</li></ul>                                                                                                    | Cori ether<br>New<br>Go Into<br>Open in New Window<br>Preprocess<br>Disassemble<br>Index<br>Build Configurations<br>Make Targets                                                                                                    | •      |                              |
| <ul> <li>En app.</li> <li>En app.</li> <li>En cpri,ett</li> <li>En cpri,ett</li> <li>En cpri,ett</li> <li>En s_conf</li> <li>En os_conf</li> <li>En os_inclu</li> </ul>                                                                                                    | New<br>Go Into<br>Open in New Window<br>Preprocess<br>Disassemble<br>Index<br>Build Configurations<br>Make Targets                                                                                                    | •      |                              |
| Conjett     Conjett     Conjett     Conjett     Conjett     Conjett     Conjett     Conjett     Conjett     Conjett     Conjett                                                                                                    | Go Into<br>Open in New Window<br>Preprocess<br>Disassemble<br>Index<br>Build Configurations<br>Make Targets                                                                                                    | ;      |                              |
| <ul> <li>⇒ cpri_ett</li> <li>⇒ cpri_ett</li> <li>⇒ cpri_ink_cm</li> <li>⇒ cpri_ink_cm</li> <li>⇒ cpri_ett</li> <li>⇒ cpri_ink_cm</li> <li>⇒ cpri_ink_cm<td>Open in New Window<br/>Preprocess<br/>Disassemble<br/>Index<br/>Build Configurations<br/>Make Targets</td><td>, ,</td><td></td></li></ul>                                                                                                    | Open in New Window<br>Preprocess<br>Disassemble<br>Index<br>Build Configurations<br>Make Targets                                                                                                    | , ,    |                              |
| <ul> <li>Proprint (100 m)</li> <li>Proprint (100 m)</li></ul>                                                                                                    | Preprocess<br>Disassemble<br>Index<br>Build Configurations<br>Make Targets                                                                                                    | ,      |                              |
| ▶                                                                                                    | Preprocess<br>Disassemble<br>Index<br>Build Configurations<br>Make Targets                                                                                                    | •      |                              |
|                                                                                                    | Disassemble<br>Index<br>Build Configurations<br>Make Targets                                                                                                    | •      |                              |
| ii.                                                                                                    | Index<br>Build Configurations<br>Make Targets                                                                                                    | ,      |                              |
| ii.                                                                                                    | Build Configurations<br>Make Targets                                                                                                    | ,      |                              |
| E                                                                                                    | Make Targets                                                                                                    |        |                              |
|                                                                                                    |                                                                                                    | ,      |                              |
|                                                                                                    | Build Project                                                                                                    |        |                              |
|                                                                                                    | Clean Project                                                                                                    |        |                              |
| 6                                                                                                    | 🖹 Сору                                                                                                    | Ctrl+C |                              |
|                                                                                                    | Paste                                                                                                    | Ctrl+V |                              |
| 3                                                                                                    | C Delete                                                                                                    |        |                              |
|                                                                                                    | Move                                                                                                    |        |                              |
| - III                                                                                                    | Rename                                                                                                    |        |                              |
| Commander 🖾 🛓                                                                                                    | Import                                                                                                    |        |                              |
| Project Creati                                                                                                    | A Export                                                                                                    |        |                              |
| Import projec                                                                                                    | Add Files                                                                                                    |        |                              |
| Build/Debug                                                                                                    | Refresh                                                                                                    | F5     |                              |
| 💊 Build (All)                                                                                                    | Close Project                                                                                                    |        |                              |
| Clean (All)                                                                                                    | Run Ar                                                                                                    | ,      |                              |
| ge Debug                                                                                                    | Debug As                                                                                                    |        | C 1 CodeWarrior Attach       |
| Settings                                                                                                    | Profile As                                                                                                    | ,      | C 2 CodeWarrior Connect      |
| Build setting                                                                                                    | Convert To                                                                                                    |        | C 3 CodeWarrior Download     |
| Debug settin                                                                                                    | Edit Linked Resources Locations                                                                                                    |        | Dahua Canfinuations          |
| Miscellaneous                                                                                                    | Team                                                                                                    |        | Cebug Configurations         |
| Welcome scr                                                                                                    | Compare With                                                                                                    | ,      |                              |
| # Flash program                                                                                                    | Restore from Local History                                                                                                    |        | sks 📮 Console 🔤 Properties 📲 |
| *                                                                                                    | Run C/C++ Code Analysis                                                                                                    |        |                              |
|                                                                                                    |                                                                                                    |        | Parout                       |
|                                                                                                    | Properties                                                                                                    |        | hesour                       |

7. Select New in the Debug Configurations window under Connection to create a new target connection type.

| P Debug Configurations                                                        |                                            |                              |                                 | ×         |
|-------------------------------------------------------------------------------|--------------------------------------------|------------------------------|---------------------------------|-----------|
| Create, manage, and run configurat O The application file specified in the la | sions<br>unch configuration does not exist |                              |                                 | <b>*</b>  |
| 🖸 🗈 🗶 = 🏇 =                                                                   | Name: cpri_ethernet_core0                  |                              |                                 |           |
| type lifter text                                                              | Main 00- Arguments 10- Debug               | ger   🦆 Source   🌉 Environme | ent 🔲 Common 💣 Trace and Profil | •         |
| CodeWarrior Connect                                                           | C/C++ application                          |                              |                                 | _         |
| CodeWarrior Download                                                          | groject cprijetnemet                       |                              |                                 | Blowse-   |
| <ul> <li>Launch Group</li> </ul>                                              | Application: \${workspace_loc:/cpri_e      | themet)\_\cpri_ethemet.eld   | Search Project Browse           | Variables |
| Target Communication Frames                                                   | Build (if required) before launching       |                              |                                 |           |
|                                                                               | Build configurations                       | cpri_ethernet - debu         | 4                               | •         |
|                                                                               |                                            | Select configurati           | on using 'C/C++ Application'    |           |
|                                                                               | Enable auto build                          | © D                          | isable auto build               |           |
|                                                                               | Use workspace settings                     | Conf                         | igure Workspace Settings        |           |
|                                                                               | Connection                                 |                              |                                 | $\frown$  |
|                                                                               | Connection:                                |                              | <ul> <li>Edit</li> </ul>        | New       |
|                                                                               |                                            |                              |                                 | $\sim$    |
| <                                                                             |                                            |                              |                                 |           |
| Filter matched 6 of 6 items                                                   |                                            |                              |                                 |           |
| Filter by Project:                                                            |                                            |                              |                                 |           |
| 😂 cpri_ethernet                                                               |                                            |                              |                                 |           |
|                                                                               |                                            |                              | Αρρίχ                           | Regert    |
| 0                                                                             |                                            |                              | Debug                           | Close     |

- A New Connection window opens allowing you to select the remote system type.
- 8. Select BSC9132 QDS Target as the Remote System Type and click Next.

#### Enabling CPRI on BSC9132QDS, Rev 0, 09/2014

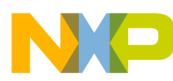

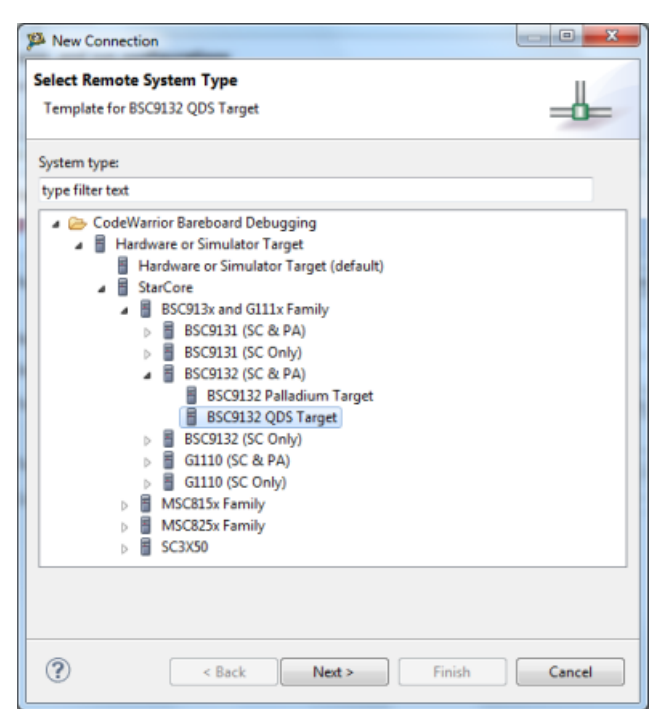

- The target configuration scripts files are intialized as shown below.
- 9. Select **Finish** from this screen.

| Configuration  | n for a hardware    | 2-based or simulated    | target.              |                   |                      |               |
|----------------|---------------------|-------------------------|----------------------|-------------------|----------------------|---------------|
| arent profile: | B38865-13           |                         |                      |                   |                      |               |
| lame:          | BSC9132 QDS         | System                  |                      |                   |                      |               |
| escription:    |                     |                         |                      |                   |                      |               |
| emplate:       | B5C9132 QD5         | Target                  |                      |                   |                      | * Apply Defau |
| arget type:    | B5C9132             |                         |                      |                   |                      | * Edit        |
|                |                     |                         | 1                    |                   |                      | Edit          |
| Execute        | target reset (app   | plies to initial launch | only)                | 1.201             | 1.20.10              |               |
| Target<br>BSC9 | 132                 | Processor reset         | Run out of reset     | Initialize target | Initialize target so | npt           |
| SC<br>SC       | 3850-0<br>3850-1    |                         |                      |                   | \$(SCToolsBaseDi     | r]/StarC      |
|                |                     |                         |                      |                   |                      |               |
| Note: Targ     | et initialization ( | files only apply to co  | ores being launched. |                   |                      |               |

10. Select the Connection Target as shown below and click **Finish**.

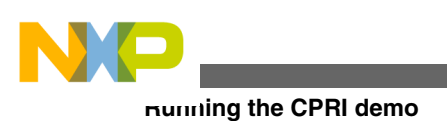

| Connection cor            | mulator C     | onnection<br>for a hardware-based or s | imulated targe | et.  |                |
|---------------------------|---------------|----------------------------------------|----------------|------|----------------|
| Parent profile:           | 838865-1      | 3                                      |                |      |                |
| Name                      | B5C9132       | QDS USB Connection                     |                |      |                |
| Description:<br>Template: | USB TAP       | Connection                             |                | -    | Apply Defaults |
| _                         |               |                                        |                |      |                |
| Target:                   | BSC9          | 132 QDS System                         | <u> </u>       | Edit | New            |
| Connection type           | USB TAP       |                                        |                |      |                |
|                           |               |                                        |                |      |                |
| Connection 4              | dvanced       |                                        |                |      |                |
| USB TAP                   |               |                                        |                |      |                |
| USB serial                | number:       |                                        |                |      |                |
| TAGentline                |               |                                        |                |      |                |
| ITAG clock or             | and (black    | 13500                                  |                |      |                |
| THE COCK SP               | Seen (Krisp   | 12300                                  |                |      | (i)            |
| CCS server                | POLON LAL     |                                        |                |      |                |
| Automatic                 | : launch      |                                        |                |      |                |
| Server po                 | rt number:    | 41475                                  |                |      |                |
| CCSe                      | ecutable      |                                        |                |      | -              |
| Manual las                | unch          |                                        |                |      |                |
| Server hostname/IP:       |               | 127.0.0.1                              |                |      |                |
| Server port number:       |               | 41475                                  |                |      |                |
| Conne                     | rct server to | TAP                                    |                |      |                |
|                           |               |                                        |                |      |                |
|                           |               |                                        |                |      |                |
|                           |               |                                        |                |      |                |
|                           |               |                                        |                |      |                |
|                           |               |                                        |                |      |                |

- 11. Select **Apply** from the Debug Configurations screen to confirm the changes made so far.
- 12. Lastly, select **Project > Build Project** to compile the project.
  - The progress bar appears.

### 8 Running the CPRI demo

To run the demo:

1. Right click on cpri\_ethernet project and then select **Debug As>Debug Configuration**.

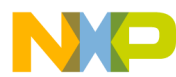

#### **Running the CPRI demo**

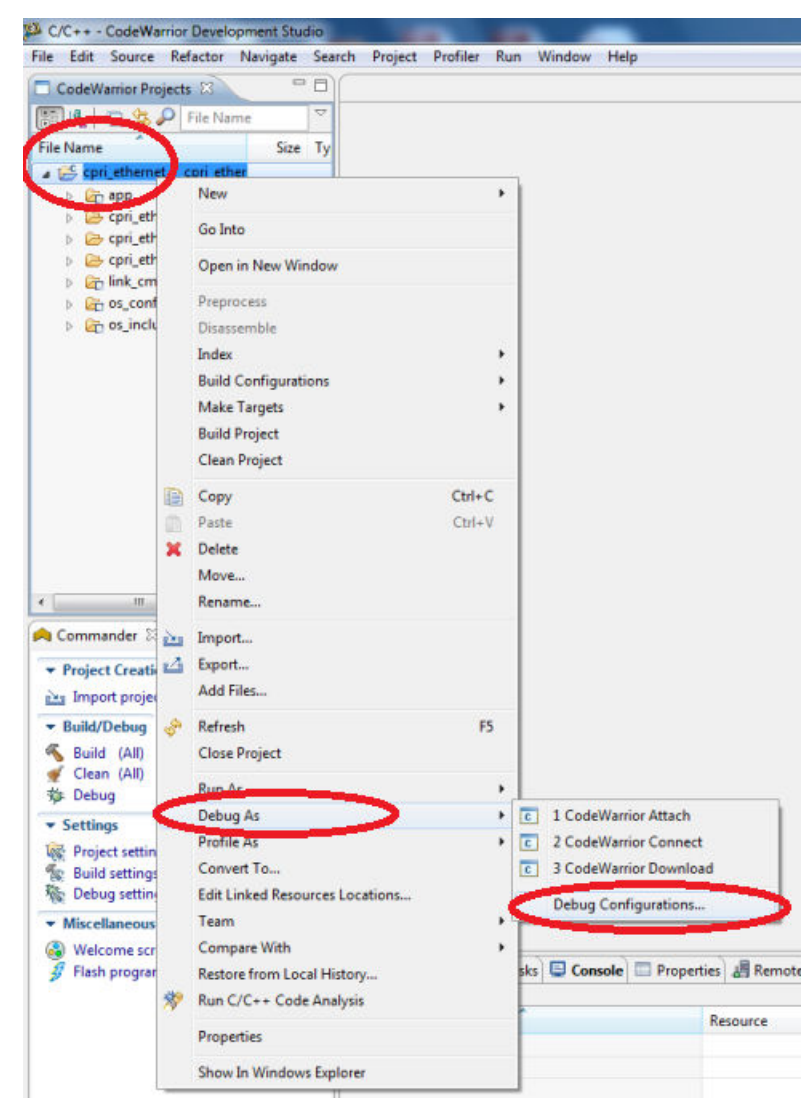

2. Select **Debug** from the Debug Configurations window.

| Treate, manage, and run configurat<br>Download an application to a target, the | tions<br>In debug or run the application. |                             |                          |                  | Ŕ         |
|--------------------------------------------------------------------------------|-------------------------------------------|-----------------------------|--------------------------|------------------|-----------|
| C 🗟 🗶 🖻 🐌 •                                                                    | Name: cpri_athemat_core0                  |                             |                          |                  |           |
|                                                                                | Main 09- Arguments 🕸 Debug                | iger 🤤 Source 👼 Environm    | ent 🖾 Common 💣           | Trace and Profil | •)        |
| CodeWarrior Attach                                                             | C/C++ application                         |                             |                          |                  |           |
| CodeWarnor Connect                                                             | Broject: cpri_ethernet                    |                             |                          |                  | Browse    |
| cpri_ethernet_core0                                                            | Application: S(workspace_loc:/cpri,       | ethemet/h=\cpri_ethemet.eld | Search Project           | Bpowse           | Variables |
| Target Communication Framework                                                 | Build (if required) before launching      |                             |                          |                  |           |
|                                                                                | Build configuration:                      | cpri_ethernet - debr        | 4                        |                  |           |
|                                                                                |                                           | Select configurati          | on using 'C/C++ Apple    | cation'          |           |
|                                                                                | C Enable auto build                       | 00                          | sable auto build         |                  |           |
|                                                                                | Use workspace settings                    | Cent                        | igure Workspace Settin   | 26               |           |
|                                                                                | Connection                                |                             |                          |                  |           |
|                                                                                | Connection:                               | onnection                   |                          | Edit.            | New       |
|                                                                                | The connection is for a multicore targ    | et. Please f calendaria     | a barren Erren de Barr   |                  |           |
|                                                                                | Target                                    | Selects a connector         | in to your mesicale tary |                  |           |
| iter matched 6 of 6 items                                                      | Ø 85C9132                                 |                             |                          |                  |           |
| iter by Project                                                                | SC3850-0<br>SC3850-1                      |                             |                          |                  |           |
| epri_ethernet                                                                  |                                           |                             |                          |                  |           |
|                                                                                |                                           |                             |                          |                  | 10.00     |
|                                                                                |                                           |                             |                          | All ball         | NEW       |
|                                                                                |                                           |                             |                          |                  |           |
| ()                                                                             |                                           |                             |                          | Debug            | Close     |

- The project starts loading and breaks in main.
- 3. From here, select Resume (or type F8) to run the cpri\_ethernet project.

#### Enabling CPRI on BSC9132QDS, Rev 0, 09/2014

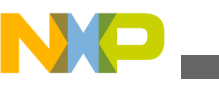

| e reard of the reard of the rea | Inde Variables 🕮 🖓 Brea               | kpoints 🚺 Cach | ne 💷 Registers 🛋 Modules 👘                         |
|----------------------------------------------------------------------------------------------------|---------------------------------------|----------------|----------------------------------------------------|
| - Resume                                                                                                    |                                       | 8.             | 4 E 2 · 2 × % C                                    |
| 8 # C 🕑 : 🖬 # 2   3, 0 2 K    1+ 3                                                                                                    | Name                                  | Value          | Location                                           |
| F & F #                                                                                                    | 00- status                            | 24             | Dyb0009010 Data                                    |
|                                                                                                    | 🥵 ethemet_test_channe                 | 0x60006300     | Dub000b300 Data                                    |
| c cpri_ethemet_core0 [CodeWamor Download]                                                                                                    | 🛤 frame_data                          | 0x60006478     | Dxb000b478 Data                                    |
| StarCore USP, cpri_ethernet.eld, core U (Suspended)                                                                                                    | 🥔 iq_test_channels                    | 0x6000b260     | Dub0000.200 Data                                   |
| Thread [ID: 0x0] (Suspended: Signal 'Halt' received. Description: User halte                                                                                                    | will tested_channels                  | 0              | Dxb000dd28'Data                                    |
| 2 main() cpri_ethemet_text.c:696 0x5002d700                                                                                                    | 😫 dma chain handler                   | 0xb000dc78     | Dxb000dc78 Data                                    |
| 1 (AsmSection)() startup_startup_moc8156_asmc282 0x5002ba48                                                                                                    |                                       |                |                                                    |
| C:\Freescale\CW_SC_3850_v10.7.1\SC\StarCore_Support\SmartDSP\demos\st                                                                                                    |                                       |                |                                                    |
|                                                                                                    | GP                                    |                |                                                    |
| ( quijsthemetjaate 27                                                                                                    |                                       | Erter locatio  | II E Outline ·                                     |
| spij.sthemet.test.c II<br>}                                                                                                    | · · · · · · · · · · · · · · · · · · · | Erter locatio  | II BE Outline "                                    |
| g cpi_sthemet_test.c R<br>}<br>wold mate()                                                                                                    | · · · · · · · · · · · · · · · · · · · | Enter locatio  | 33 물 Outline * * * * * * * * * * * * * * * * * * * |

• The console window displays data sent in loopback via CPRI ports 0 and 1

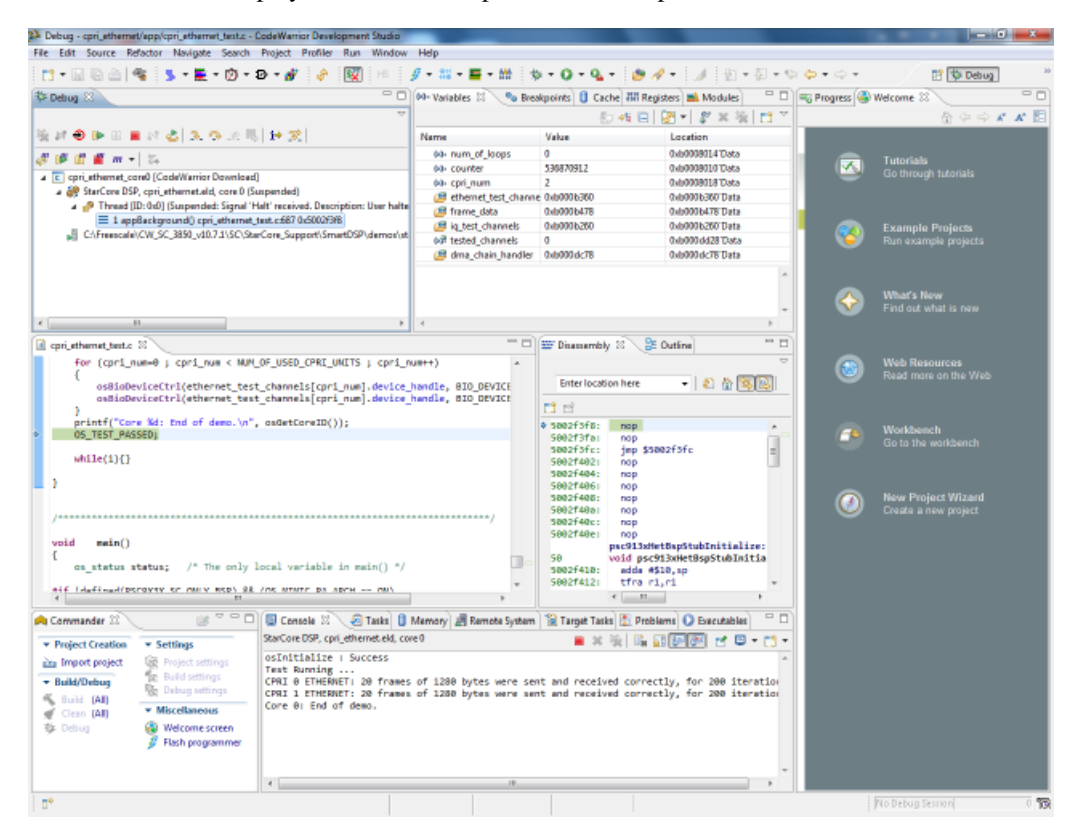

### 9 References

Ericsson AB, Huawei Technologies Co. Ltd., NEC Corporation, Nortel Networks Ltd., Alcatel Lucent, and Nokia Siemens & Co. KG. *Common Public Radio Interface (CPRI) Specification V4.0 (2008-06-30)*. CPRI Specification V4.0 (2008-06-30). June 30, 2008. http://www.cpri.info/downloads/CPRI\_v\_4\_0\_2008-06-30.pdf.

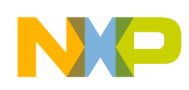

### 10 Revision history

This table summarizes revisions to this document.

#### Table 1. Revision history

| Revision | Date    | Description             |
|----------|---------|-------------------------|
| 0        | 09/2014 | Initial public release. |

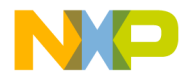

#### How to Reach Us:

Home Page: freescale.com

Web Support: freescale.com/support Information in this document is provided solely to enable system and software implementers to use Freescale products. There are no express or implied copyright licenses granted hereunder to design or fabricate any integrated circuits based on the information in this document. Freescale reserves the right to make changes without further notice to any products herein.

Freescale makes no warranty, representation, or guarantee regarding the suitability of its products for any particular purpose, nor does Freescale assume any liability arising out of the application or use of any product or circuit, and specifically disclaims any and all liability, including without limitation consequential or incidental damages. "Typical" parameters that may be provided in Freescale data sheets and/or specifications can and do vary in different applications, and actual performance may vary over time. All operating parameters, including "typicals," must be validated for each customer application by customer's technical experts. Freescale does not convey any license under its patent rights nor the rights of others. Freescale sells products pursuant to standard terms and conditions of sale, which can be found at the following address: freescale.com/SalesTermsandConditions .

Freescale, the Freescale logo, QorlQ and StarCore are trademarks of Freescale Semiconductor, Inc., Reg. U.S. Pat. & Tm. Off. CoreNet QorlQ Qonverge is a trademark of Freescale Semiconductor, Inc. All other product or service names are the property of their respective owners. The Power Architecture and Power.org word marks and the Power and Power.org logos and related marks are trademarks and service marks licensed by Power.org.

© 2014 Freescale Semiconductor, Inc.

Document Number AN4990 Revision 0, 09/2014

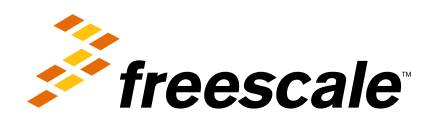

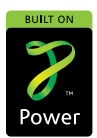